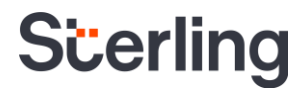

# Sterling I-9 User Guide Paper I-9

Sterling | September 2023

#### **Confidential & Proprietary Statement**

This material constitutes confidential and proprietary information of Sterling and its reproduction, publication or disclosure to others without the express authorization of the Chief Legal and Risk Officer of Sterling is strictly prohibited. This presentation and related materials are for informational purposes and represents the expectation of Sterling today only. It is subject to change at any time, for any reason, without notice and Sterling undertakes no duty to provide any update or change at any time. The information presented is not a promise or contract of any kind. Nothing contained herein is legal advice. Sterling recommends working with your legal counsel to ensure overall screening program compliance. Sterling is a service mark of Sterling Infosystems, Inc.

# **STERLING I-9**

### Our modern, end-to-end, and integrated I-9 solution helps address the complexity of U.S. employment eligibility with ease and efficiency

At Sterling, we've made it our mission to provide the foundation of trust and safety our clients need to create great environments for their most essential resource, people.

With today's stringent government policies and ever-changing regulations, costly remote hiring, form retention and audit management – an intelligent I-9 solution has never been more important. With investment in our modern, end-to-end I-9 solution, Sterling helps our clients address of complexity of U.S. employment eligibility with ease and efficiency.

#### **HOW STERLING I-9 IS DIFFERENT**

- **High Standards of a Single Provider.** We lead the market as an expert in the screening functions with our own end-to-end I-9 solution, allowing us to respond faster to your needs, without relying on additional providers.
- An Adaptable, Streamlined Solution. We provide an end-to-end, streamlined screening and I-9 experience including service, onboarding, and support that can quickly adapt to changing market and business needs.
- **Modern, Intuitive Experience.** We offer a modern, easy-to-use, mobile-responsive experience for both clients and their employees.
- Integrated Solution. Our robust Sterling Integration Platform (SIP) ecosystem streamlines the hiring process with your onboarding and core HR systems.

### **Table of Contents**

| Introduction to Sterling I-9               | 1 |
|--------------------------------------------|---|
| Paper Form I-9                             | 5 |
| Paper Form – Sections 1 & 2                | 5 |
| Paper Form – Supplement B Reverification   | 7 |
| Paper Form – Supplement B Update or Rehire | 7 |
| Additional I-9 Resources                   | 7 |

### **Paper Form I-9**

#### Paper Form – Sections 1 & 2

This process can be used to store a paper Form I-9 (Sections 1 & 2) in situations where there is a previously completed (historical) paper I-9 OR technical limitations prevent completion of Electronic I-9.

Like the process for Electronic I-9 orders, a Paper I-9 can be launched from the Add Onboarding link.

If no candidate record is in the system, click Launch next to the Paper Form I-9 with E-Verify package on the Sterling I-9 Dashboard tab.

Choose the version of the Form I-9 that shows on the paper version of the Form I-9. The system can support all past and current versions of Form I-9 template.

Input Section 1 of the completed Form I-9 under Form I-9 Section 1: Employee Information and Verification. If the employee already has an I-9 on file in Sterling, the fields will be pre-filled with data from the most recent I-9.

Enter the employee's start date under Form I-9 Section 2: Employee's First Day of Employment.

Click Continue.

| ld Onboarding                                     | 0.035  |
|---------------------------------------------------|--------|
| Paper I-9<br>Price: \$0.00                        | Launch |
| Paper I-9 with E-Verify<br>Price: \$0.00          | Launch |
| Electronic I-9 with E-Verify<br>Price: \$0.00     | Launch |
| Reverify Electronic Form I-9<br>Price: \$0.00     | Launch |
| Rehire Electronic I-9<br>Price: \$0.00            | Launch |
| Electronic I-9<br>Price: \$0.00                   | Launch |
| I-9 Verifier Network Standalone<br>Price: \$45.00 | Launch |
| I-9 Keved in from Hard Copy (Rehire)              |        |

#### Paper I-9 with E-Verify

#### What version of Form I-9 was completed?

Several versions of Form I-9, Employment Eligibility Verification, have been issued since the form was first introduced in 1987. To determine the version, please review the date printed on the bottom left hand corner of the form, and not the expiration date printed at the top of the form. Please select the version you are using from the options below:

Current Version of Form I-9 (Rev. 8/1/2023)

| Form I-9 Section 1: Employe                               | e Infor              | mation a    | nd Verificatior   | 1               |            | * Indicates required field |
|-----------------------------------------------------------|----------------------|-------------|-------------------|-----------------|------------|----------------------------|
| Last Name (Family Name)*                                  | First                | t Name (Gi  | ven Name)*        | Middle Initial  | Other Las  | t Names Used (if any)      |
| FORM                                                      | NE                   | NEW         |                   |                 |            |                            |
| Address (Street Name and Numb                             | er)*                 | Apt #       | City or Town      | State/Territory |            | Zip/Postal Code*           |
| 123 Main Street                                           |                      | N/A         | Orland Park       | Illinois        | ~          | 60467                      |
| Date of Birth (mm/dd/yyyy)* U.S.Social Security #* Email  |                      |             | Address           | Pho             | one Number |                            |
| Jan 🗸 1 🖌 1978 🗸                                          | ✓ 1978 ✓ xxx-xx-2222 |             |                   |                 |            |                            |
| No SSN in Section 1                                       |                      |             |                   |                 |            |                            |
| Employee attests to being (check                          | one):*               |             |                   |                 |            |                            |
| A citizen of the United State                             | s                    |             |                   |                 |            |                            |
| O A noncitizen national of the                            | United S             | states (see | Form I-9 for Inst | ructions)       |            |                            |
| <ul> <li>A lawful permanent resident</li> </ul>           |                      |             |                   |                 |            |                            |
| <ul> <li>A noncitizen authorized to work until</li> </ul> |                      |             |                   |                 |            |                            |

Input Section 2 data based on paper I-9 information.

The user admin is asked to Affirm that information entered matches the paper Form I-9.

Lastly, a scanned copy of the Form I-9 can be attached using the Choose File button. All pages (including copies of identification) must be uploaded as a single scanned file.

Click Continue.

On the order confirmation page, click Submit.

If order included submission to E-Verify, user may be prompted to take additional steps, such as E-Verify photo matching.

#### Paper Form – Supplement B

This process can be used to store a paper Form I-9 (Supplement B) in situations where there is a previously completed (historical) paper I-9 Supplement B OR technical limitations prevent completion of Section 2 via Electronic Form I-9.

Similar in process for the Electronic I-9 orders, the Paper I-9 can be launched from the Add Onboarding link.

If no candidate record is in the system, click Launch next to the I-9 Keyed in from Hard Copy (Rehire/Reverification) package on the Sterling I-9 Dashboard tab.

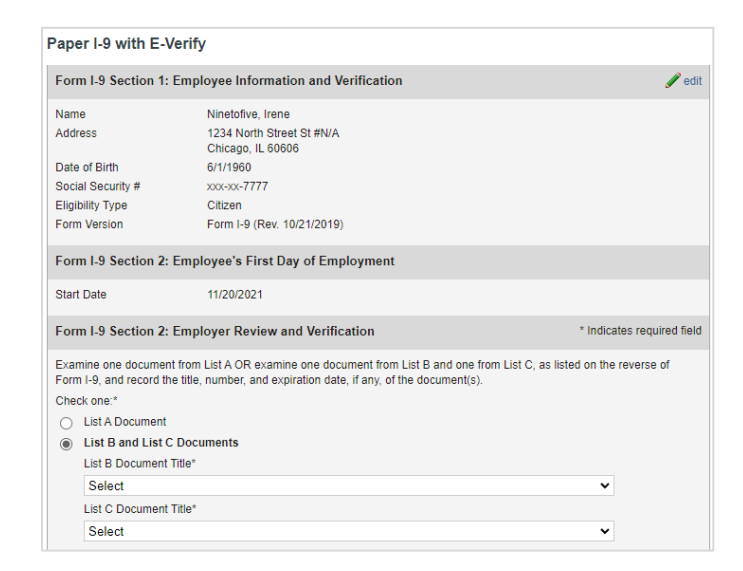

| Additional Information                                                                                                    |                                  |
|----------------------------------------------------------------------------------------------------|----------------------------------|
| Please use the space below to notate any additional information required for Form I-9.                                                                                                    |                                  |
|                                                                                                    |                                  |
|                                                                                                    |                                  |
|                                                                                                    |                                  |
|                                                                                                    |                                  |
|                                                                                                    |                                  |
| Certification                                                                                                    | * Indicates required field       |
| I affirm that the information entered above matches the information shown on the attached ima<br>Form I-9, and that the original Form I-9 has been properly completed and signed by all required | ge of the original<br>I parties. |
| Attach I-9 PDF File                                                                                                    |                                  |
| Choose File No file chosen                                                                                                    |                                  |

| Add | l Onboarding                                          | Close 🗙 |
|-----|-------------------------------------------------------|---------|
|     | Price: \$0.00                                         | A       |
| •   | Paper I-9 with E-Verify<br>Price: \$0.00              | Launch  |
| •   | Electronic I-9 with E-Verify<br>Price: \$0.00         | Launch  |
| •   | Reverify Electronic Form I-9<br>Price: \$0.00         | Launch  |
| •   | Rehire Electronic I-9<br>Price: \$0.00                | Launch  |
| •   | Electronic I-9<br>Price: \$0.00                       | Launch  |
| •   | I-9 Verifier Network Standalone<br>Price: \$45.00     | Launch  |
| •   | I-9 Keyed in from Hard Copy (Rehire)<br>Price: \$0.00 | Launch  |

Choose the situation that applies to this current order:

**Reverification:** Verifier will complete Supplement B reverification for a current or rehired employee.

**Update Form I-9:** Verifier will complete Supplement B to update a current employee's name or an employee that has been rehired (following USCIS guidelines for reuse of previous I-9) who does not require reverification.

#### Paper Form – Supplement B Reverification

Go to the Form I-9 Supplement B: Updating and Reverification section.

Enter the employee's updated List A or List C document title, document number, and expiration date to complete the reverification.

Complete the affirmation and attach a copy of the completed Supplement B reverification document.

Click Continue. Review and click Submit.

#### Paper Form – Supplement B Update or Rehire

Go to the Form I-9 Supplement B: Updating and Reverification section.

Enter employees New Name and/or Date of Rehire (as applicable).

Complete the affirmation and attach a copy of the completed Supplement B rehire document. Continue. Review and click Submit.

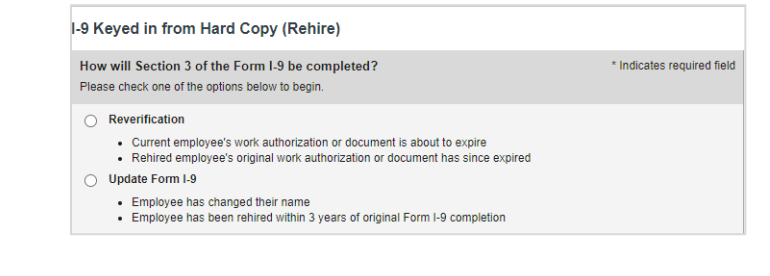

| Form I-9 Section 3: Upda                                 | ting and Reverification                       |                                                             |  |  |
|----------------------------------------------------------|-----------------------------------------------|-------------------------------------------------------------|--|--|
| Part A. New Name (if applical                            | ble)                                          |                                                             |  |  |
| Last Name(Family Name)                                   | First Name(Given Name)                        | Middle Initial                                              |  |  |
|                                                          |                                               |                                                             |  |  |
| Part B. Date of Rehire (if app                           | licable)                                      |                                                             |  |  |
| Month 🗸 Day 🖌 Ye                                         | ar 🗸                                          |                                                             |  |  |
| Part C. Employee's previous<br>employment authorization. | grant of work authorization has               | expired. The document information below establishes current |  |  |
| Document Title*                                          |                                               |                                                             |  |  |
| U.S. Passport                                            |                                               | ~                                                           |  |  |
| Passport Number *                                        | ort Number * Expiration Date (if any - m/d/y) |                                                             |  |  |
| C123456789                                               | Aug 🗙 17 🗙 2                                  | 2029 🗸                                                      |  |  |

| Form I-9 Section 3: Updating and Reverification |                |  |  |  |  |  |
|-------------------------------------------------|----------------|--|--|--|--|--|
| Part A. New Name (if applicable)                |                |  |  |  |  |  |
| Last Name(Family Name) First Name(Given Name)   | Middle Initial |  |  |  |  |  |
|                                                 |                |  |  |  |  |  |
| Part B. Date of Rehire (if applicable)          |                |  |  |  |  |  |
| Month 🗸 Day 🖌 Year 🗸                            |                |  |  |  |  |  |

### **Additional I-9 Resources**

Looking for something specific? Click on the <u>Sterling I-9 User Guide Resource Page</u>.